## **CRUSCOTTO FARMACIE**

La FARMACIA cliccando sul pulsante "STATISTICHE" accede alla seguente maschera.

| Dedalus              | Amb.: F2002-FAR    | MACIA CUTARELLI S.R.L. | * |                   |            | 💄 un | ¢ 0 |
|----------------------|--------------------|------------------------|---|-------------------|------------|------|-----|
| GESTIONE ASSISTITO   |                    |                        |   |                   |            |      |     |
| AGENDA               | Vaccinati          |                        |   |                   |            |      |     |
| STAMPE               | Medico Vaccinatore |                        |   | Esecutore         |            |      | -   |
| INVITI               | Da Data Erogazione | 12/10/2023             |   | A Data Erogazione | 12/01/2024 |      |     |
| GESTIONE VACCINI     | Vaccini            | Tutti gli elementi     | • |                   |            |      |     |
| ELABORAZIONI         | Carica Griglia     |                        |   |                   |            |      |     |
| CONFIGURAZIONI       |                    |                        |   |                   |            |      |     |
| ANAGRAFICA           |                    |                        |   |                   |            |      |     |
| STATISTICHE          |                    |                        |   |                   |            |      |     |
| IMPORT LISTE         |                    |                        |   |                   |            |      |     |
| Versione: 2312.07.02 |                    |                        |   |                   |            |      |     |

Nella maschera è presente la sezione:

1. Vaccinati: pazienti vaccinati

| AGENDA              | Vaccinati                                     |              |                           |                        |     |                           |               |            |                        |                        |    |             | 1   |   |
|---------------------|-----------------------------------------------|--------------|---------------------------|------------------------|-----|---------------------------|---------------|------------|------------------------|------------------------|----|-------------|-----|---|
| STAMPE              | Medico Vaccinat                               | tore         | re Medico Test            |                        |     |                           | Esecutore Med |            |                        | Medico Test            |    |             |     | l |
| INVITI              | Da Data Erogaz                                | ione         | 12/10/2023                |                        |     |                           | A Data Er     | ogazione   | 12/01/2024             |                        |    |             |     |   |
| GESTIONE VACCINI    | Vaccini                                       | _            | Tutti gli element         | i                      |     |                           | •             |            |                        |                        |    |             |     |   |
| ELABORAZIONI        | Carica Griglia                                |              |                           |                        |     |                           |               |            |                        |                        |    |             |     |   |
| CONFIGURAZIONI      | B Ernots is Eval ( de) B Ernots is Eval ( de) |              |                           |                        |     |                           |               |            |                        |                        |    |             |     |   |
| ANAGRAFICA          | E Esporta III                                 | Excer (IXIS) | Esporta III Excel (IXISX) |                        |     |                           |               |            |                        |                        |    |             | _   |   |
| Gestione anagrafica | COGNOME                                       | NOME         | CODICEFISCALE             | DATANASCITA            | ETA | VACCINO                   | PRODOTTO      | NUMERODOSE | DATAEROGAZIONE         | DATAINSERIMENTO        | C/ | SORIARISCHI | 0 5 |   |
| Gestione fusioni    | PROVA                                         | DEDALUS      | PRVDLS16P41G482S          | 01/09/2016<br>00:00:00 | 7   | Covid19<br>Pfizer/Moderna | COMIRNATY     | 1          | 11/01/2024<br>00:00:00 | 11/01/2024<br>16:28:40 |    |             | A   |   |
| STATISTICHE         |                                               |              |                           |                        |     |                           |               |            |                        |                        | -  |             |     |   |
| IMPORT LISTE        |                                               |              |                           |                        |     |                           |               |            |                        |                        |    | L           |     |   |

 $\overline{}$ 

Tutti gli elementi

ACW135Y - ANTIMENING
 CO - ANTI-COLERICO
 COVID19 - Covid 19 Pfizer/M

DIFT - ANTI-DIFTERICA
 FGIAL - ANTI-FEBBRE GIALLA

HAV - ANTI-EPATITE A

HIB - ANTI-HAEMOPHILUS B

✓ INFL - ANTI-INFLUENZALE
✓ JEV - ENCEFALITE GIAPPONESE

MOR - ANTI-MORBILLO

PCV - ANTI-PNEUMOCOCCICA

MCV - ANTI-MENINGOCOCCICA C

MCV-A - ANTI-MENINGOCOCCICA A

COVID19 AZ - Covid19 AstraZeneca

COVID19\_JJ - Covid19 Jhonsons&J

Il campo "Medico Vaccinatore" ed il campo "Esecutore" di default indicheranno il nome del medico che accede all'applicativo.

- 1. Valorizzare i campi data "Da Data Erogazione" e "A Data Erogazione" con le date di inizio e fine periodo di cui si vogliono estrarre i dati;
- 2. Valorizzare il campo "Vaccini"
  - a. Tutti gli elementi (il sistema estrae i dati relativi a tutti i tipi di vaccini)
  - b. In alternativa si può selezionare uno o più vaccini presenti aprendo il menù a tendina
- 3. Cliccare su "Carica Gliglia": il sistema visualizza una tabella contenente i dati del paziente e del relativo vaccino registrato
- 4. Cliccando su "Esporta in Excel", i dati visualizzati potranno essere scaricati sul proprio pc (è possibile esportare i dati sia in formato .xls che in formato .xlsx più recente)

I dati che il sistema estrae sono i seguenti